## How Do I Log Into TRS?

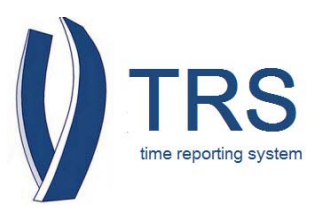

- 1. Go to the Payroll Services Website at payroll.ucmerced.edu
- 2. Select the "Resources" tab
- 3. Select on "Web Applications"
- 4. Under "Employee Self Service"
- 5. Select on "Time Reporting System (TRS)"

| - C navroll ucmerced edu/                                                              | Pages /Homepage aspy                        | الطريقي والمراجر                            |                                                                          |
|----------------------------------------------------------------------------------------|---------------------------------------------|---------------------------------------------|--------------------------------------------------------------------------|
| payron.demerced.edd/                                                                   | rages/noncepage.aspx                        |                                             |                                                                          |
| UCMERCED<br>UNIVERSITY OF CALIFORNIA, MERCED                                           | Payroll Serving UC Merced through Steward   | Services<br>Iship, Accountability and Excel | Search Sign Ir<br>lence                                                  |
| me 🔗 Resources 👻 How Do I?                                                             | Income and Tax News and Info 🔻 Fre          | quently Asked Questions Con                 | ntact Us                                                                 |
|                                                                                        |                                             |                                             |                                                                          |
| Calendars/Schedules                                                                    |                                             |                                             |                                                                          |
| ome > Web. Calendars/Schedules<br>Employee Payroll References                          | Employee Self Ser                           | rvice                                       | (5)                                                                      |
| cme > Web. Calendars/Schedules<br>Employee Payroll References<br>Forms Warehouse       | Employee Self Ser<br>At Your Service (AYSO) | rvice                                       | Time Reporting System (TRS)                                              |
| Calendars/Schedules<br>Employee Payroll References<br>Forms Warehouse<br>Helpful Links | Employee Self Ser<br>At Your Service (AYSO) | rvice 4                                     | Time Reporting System (TRS)<br>A secured web-based time reporting system |

- The "UC Merced Single Sign On" page will open
- 7. Enter your "**UCMNETID**"
- 8. Enter your "PASSWORD"
- 9. Click "LOGIN"

| UCMERCED<br>Single Sign On <b>16</b>                                                                                                    |  |
|----------------------------------------------------------------------------------------------------|--|
| Sign On<br>UCMNETID:                                                                                                    |  |
| PASSWORD:                                                                                                    |  |
| Warn me before logging me into other sites.                                                                                                    |  |
| Forget Password? click here                                                                                                    |  |
| For security reasons, please Log Out and Exit your web browser when you are done accessing services that require authentication!                                                                                                    |  |
| Be wary of any program or web page that asks you for your<br>UCMNetID and password. UC Merced Web Pages that ask you for<br>your UCMNet ID and password will generally have URLs that begin<br>with "https://www.ucmerced.ed/". In addition, your browser<br>should visually indicate that you are accessing a secure page. |  |
| Forward ht                                                                                                    |  |

UCMERCED | 1

## How Do I Log Into TRS?

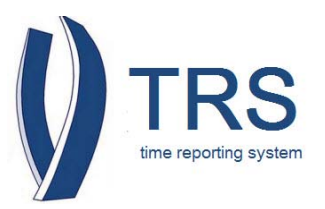

- 10. The "Time Reporting System (TRS)" landing page will open.
- 11. Select on "UC Merced"

| UCLA                         |                                                                                                    | (TRS)                       |
|------------------------------|----------------------------------------------------------------------------------------------------|-----------------------------|
| UC LOS AN                    | Please select your home campus below to proceed to the select proceed to the select proc | to the sign-on page:        |
| University of California © 2 | 011 Los Angeles                                                                                                    | Time Reporting System (TRS) |

- 12. Your "Time Reporting System (TRS)" home page will open
- 13. Under "Access TRS" select your designated role
- 14. Click "Logout" when you are done

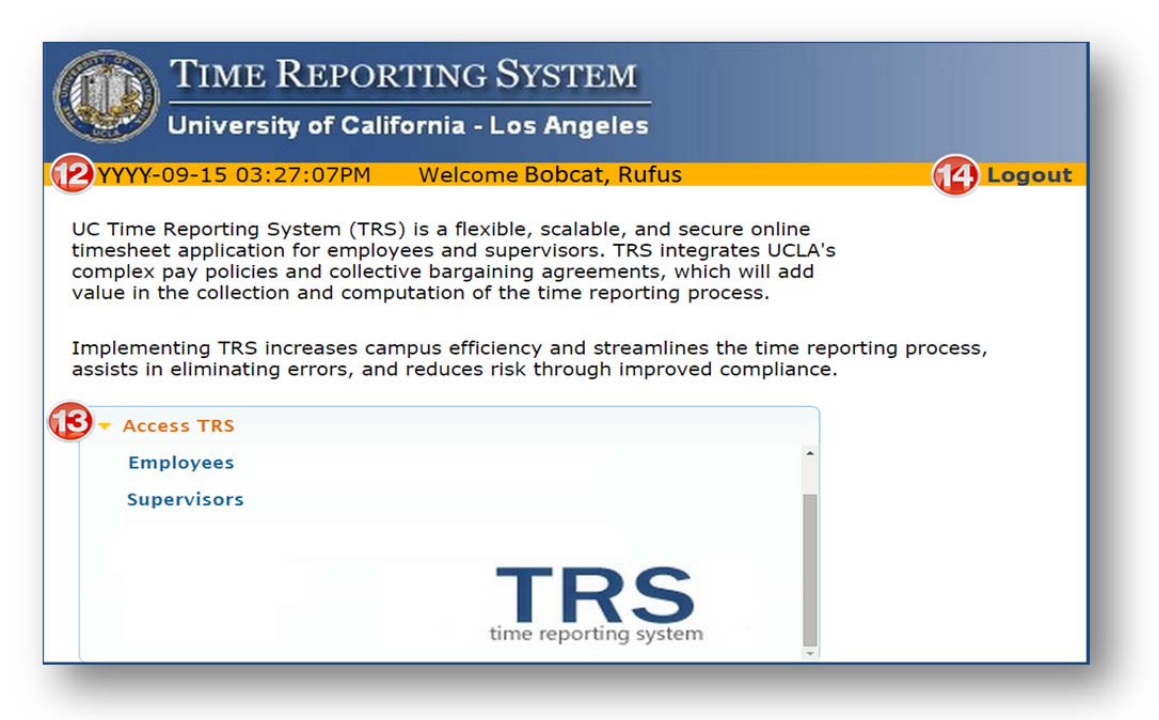